1. เข้าไปที่ Computer แล้วกดแถบเมนูด้านบนเลือกที่ Computer และเลือกเมนู Open Control Panel

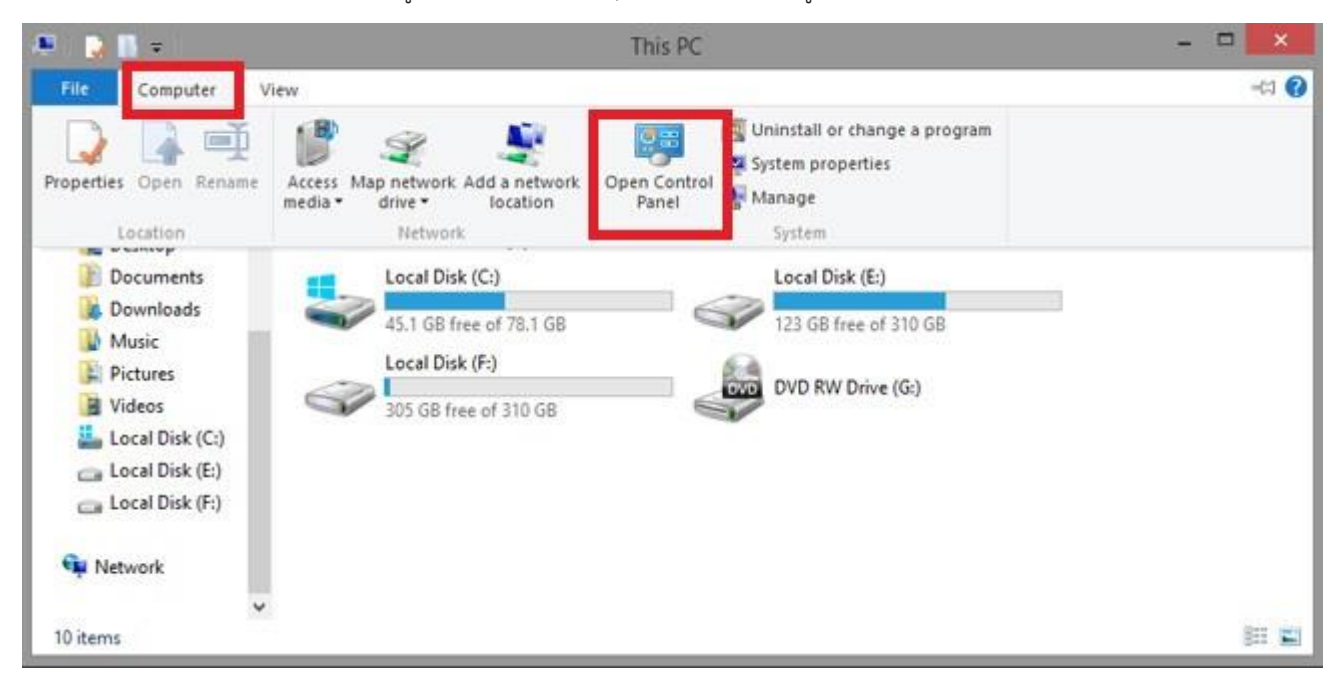

2. เมื่อเราเข้าสู่หน้าจอ Control Panel ให้เรากดที่กลุ่มเมนู Ease of Access

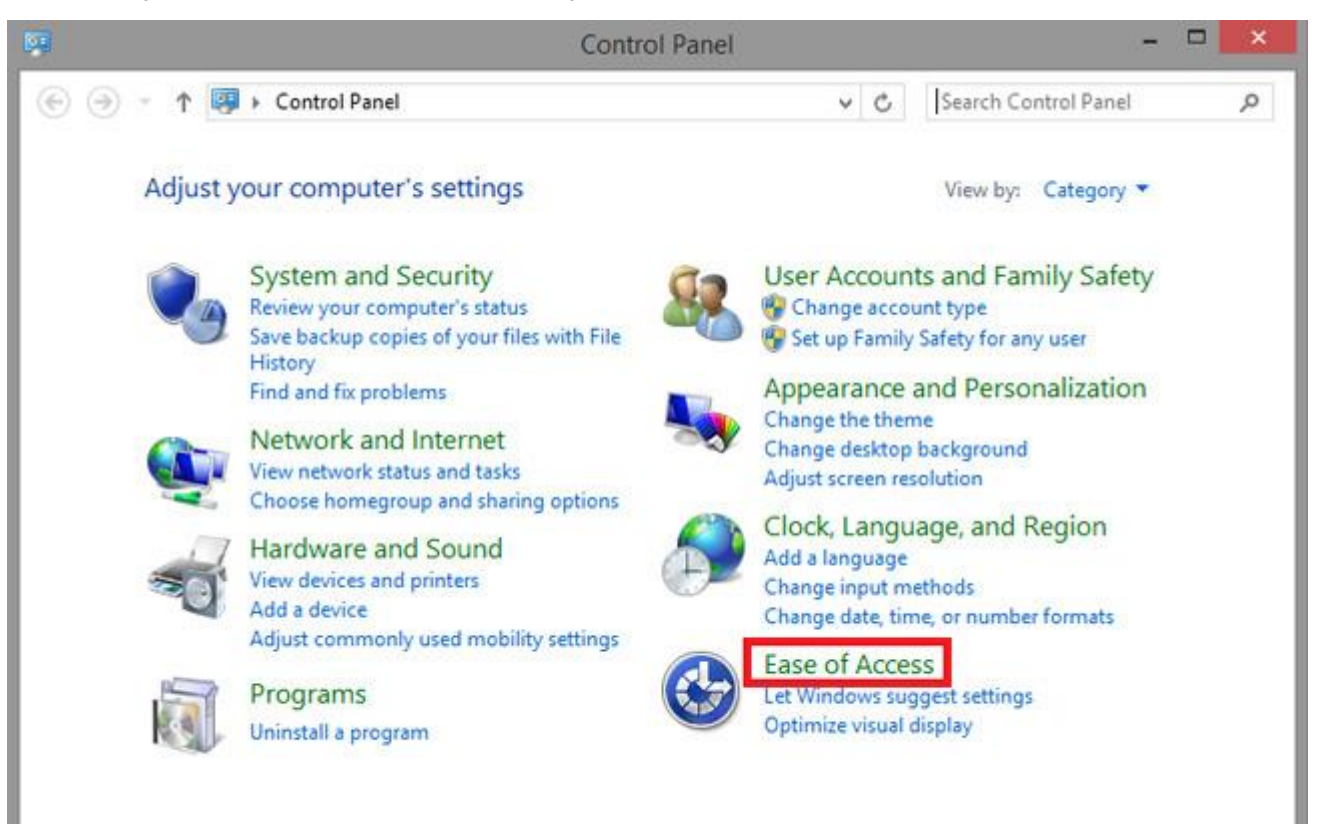

3. กดเมนูด้านซ้ายเลือก System and Security เล้วเลือกเมนู Windows Update > Turn autumatic update on or of

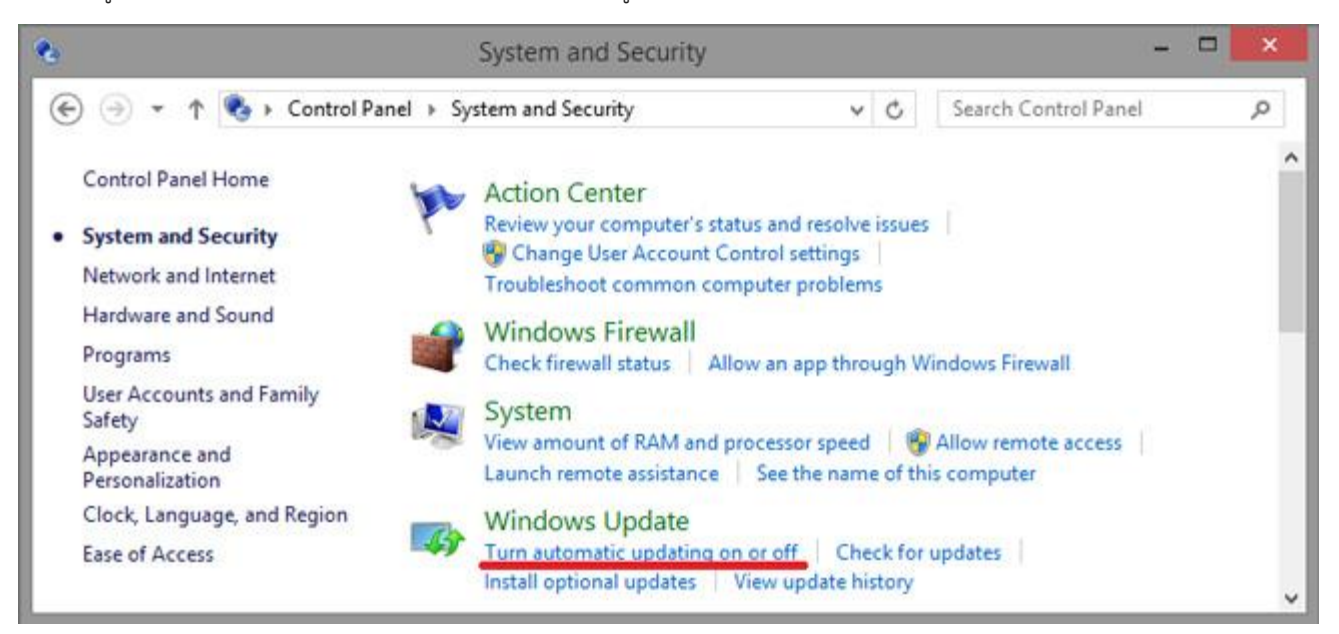

## 4. เลือก Install updates automatically แล้วกด OK เป็นอันเสร็จสิ้นครับ

| <ul> <li></li></ul>                                                                                                    | × |
|----------------------------------------------------------------------------------------------------|---|
| Choose your Windows Update settings<br>When your PC is online, Windows can automatically check for important updates and install them using these<br>settings. When new updates are available, you can also choose to install them when you shut down your PC.<br>Important updates<br>Install updates automatically (recommended)<br>Install updates automatically (recommended)<br>Download updates but let me choose whether to install them<br>Check for updates but let me choose whether to download and install them<br>Never check for updates (not recommended)<br>Updates will be automatically installed during the maintenance window.<br>Recommended updates<br>© Give me recommended updates the same way I receive important updates<br>Microsoft Update<br>© Give me updates for other Microsoft products when I update Windows | p |
| Install updates automatically (recommended) Install updates automatically (recommended) Download updates but let me choose whether to install them Check for updates but let me choose whether to download and install them Never check for updates (not recommended) Updates will be automatically installed during the maintenance window. Recommended updates I Give me recommended updates the same way I receive important updates Microsoft Update I Give me updates for other Microsoft products when I update Windows                                                                                                    |   |
| Recommended updates<br>Give me recommended updates the same way I receive important updates<br>Microsoft Update<br>Give me updates for other Microsoft products when I update Windows                                                                                                    |   |
| <ul> <li>Give me recommended updates the same way I receive important updates</li> <li>Microsoft Update</li> <li>Give me updates for other Microsoft products when I update Windows</li> </ul>                                                                                                    |   |
| Microsoft Update<br>✓ Give me updates for other Microsoft products when I update Windows                                                                                                    |   |
| Give me updates for other Microsoft products when I update Windows                                                                                                    | _ |
| Note: Windows Update might update itself automatically first when checking for other updates. Read our<br>privacy statement online.                                                                                                    |   |
| OK Cancel                                                                                                    |   |